# Les styles en Xpress

## LE DIALOGUE ÉDITION/FEUILLES DE STYLES...

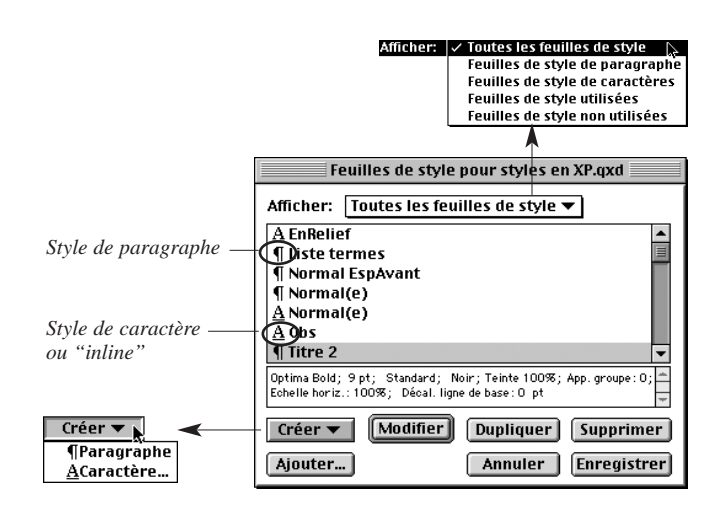

## LE RÉGLAGE DU STYLE

| Editer feuille de style de paragraphe                                                     |                                                                                                    |  |  |  |
|-------------------------------------------------------------------------------------------|----------------------------------------------------------------------------------------------------|--|--|--|
| om: Titre 2                                                                               |                                                                                                    |  |  |  |
| Générales Format Tabu                                                                     | lations Filets                                                                                                    |  |  |  |
| Equivalent clavier:                                                                       |                                                                                                    |  |  |  |
| Basé sur:                                                                                 | ¶ Aucun style 🔻                                                                                                    |  |  |  |
| Style suivant:                                                                            | ¶ Normal(e) 🔻                                                                                                    |  |  |  |
| Attributs de caracté                                                                      | ères                                                                                                    |  |  |  |
| Style: <i>Défaut</i> ▼                                                                    | Créer Modifier                                                                                                    |  |  |  |
| Description:                                                                              |                                                                                                    |  |  |  |
| Français; Alignement: Gauch<br>O mm; Interlignage: auto; B<br>automatique; Style suivant: | e; Retrait gauche: 0 mm; Alinéa: 0 mm; Retrait droit :*<br>ispace avant:0 mm; Espace après: 0 mm; C&J: Pas<br>Normal(e); Caractère: (Optima Bold; 10 pt; +Tout maj. 🚽 |  |  |  |
|                                                                                           | Annuler                                                                                                    |  |  |  |

### 1. Héritage :

On peut baser le style sur un autre style ou sur aucun.

| <b>Générales</b> ∐Format ∐ Tabulati                                                               | ions   Filets                                                                                          |                                                                 |  |  |  |
|---------------------------------------------------------------------------------------------------|----------------------------------------------------------------------------------------------------|-----------------------------------------------------------------|--|--|--|
| Equivalent clavier:                                                                               |                                                                                                    |                                                                 |  |  |  |
| Basé sur:                                                                                         | 🗸 ¶ Aucun style 📐                                                                                      |                                                                 |  |  |  |
| Style suivant:<br>Attributs de caractèr<br>Style: <i>Défaut</i> <b>v</b><br>Description:          | ¶ Liste termes ^<br>¶ Nom 2<br>¶ Normal EspAvant<br>¶ Normal(e)<br>¶ Puce<br>¶ Puce large<br>¶ Titre 1 | r Modifier                                                      |  |  |  |
| Français; Alignement: Gauche;<br>O mm; Interlignage: auto; Esp<br>automatique; Style suivant: Nor | ¶ Titre 2bis<br>¶ Titre 3                                                                              | mm; Retrait droit: 🚔<br>0 mm; C&J: Pas<br>; 10 pt; +Tout maj. 👳 |  |  |  |

**2.** Lors de la saisie, quel style faut-il attribuer au paragraphe suivant ?

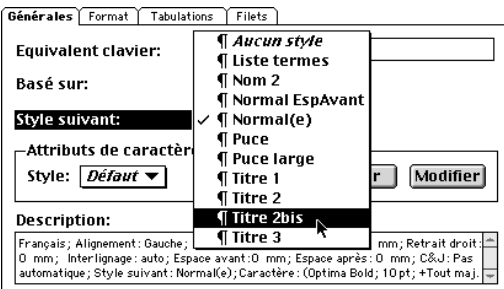

## LA PALETTE DES STYLES

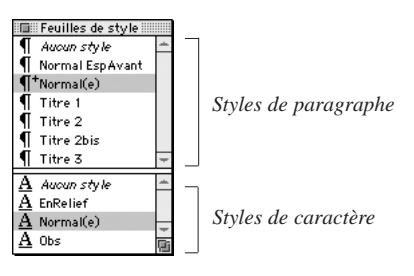

Le signe + devant le nom du style signale que le paragraphe courant n'est pas entièrement conforme au style.

#### Raccourcis utiles :

**# clic** Éditer le style

clic Attribuer le style à la sélection, sauf les attributs forcés (attributs qui n'étaient pas conformes au départ au style du paragraphe)

option clic Appliquer le style, y compris les attributs forcés

Attention : en cliquant sur *Modifier* quand un style de caractère est sélectionné, c'est le style de caractère que l'on modifie et non le style courant.

- 3. Pour le format des caractères, on choisira entre :
  - définir directement les attributs de caractère au sein du style :
    - Choisir "Défaut" dans le menu local *Style*, puis cliquer sur le bouton *Modifier* pour faire les réglages.
  - dire que le format de caractère se conforme à un style de caractère donné :
    - Sélectionner le style de caractère dans le menu local.

| Générales                                                                            | Format      | Tabulations | Filets                                            |  |
|--------------------------------------------------------------------------------------|-------------|-------------|---------------------------------------------------|--|
| Equivalent clavier:                                                                  |             |             |                                                   |  |
| Basé sur                                                                             | :           | ¶ A         | ucun style 🔻                                      |  |
| Style sui                                                                            | vant:       | ٩Þ          | lormal(e) 🔻                                       |  |
| – Attributs de caractères –                                                          |             |             |                                                   |  |
| Style:                                                                               | √ Défa      | ut 📐        | Créer Modifier                                    |  |
|                                                                                      | <u>A</u> En | Relief '    |                                                   |  |
| Descript                                                                             | <u>A</u> No | rmal(e)     |                                                   |  |
| Francais: A                                                                          | <u>A</u> 0b | sPourAMM    | t gauche : 0 mm : Alinéa : 0 mm : Retrait droit : |  |
| 0 mm; Interlignage:auto;Espace avant:0 mm;Espace après:0 mm;C&J:Pas                  |             |             |                                                   |  |
| automatique; Style suivant: Normal(e); Caractère : (Optima Bold; 10 pt; +Tout maj. 掌 |             |             |                                                   |  |

4. Format de paragraphe :

Afficher chaque onglet pour faire les réglages.